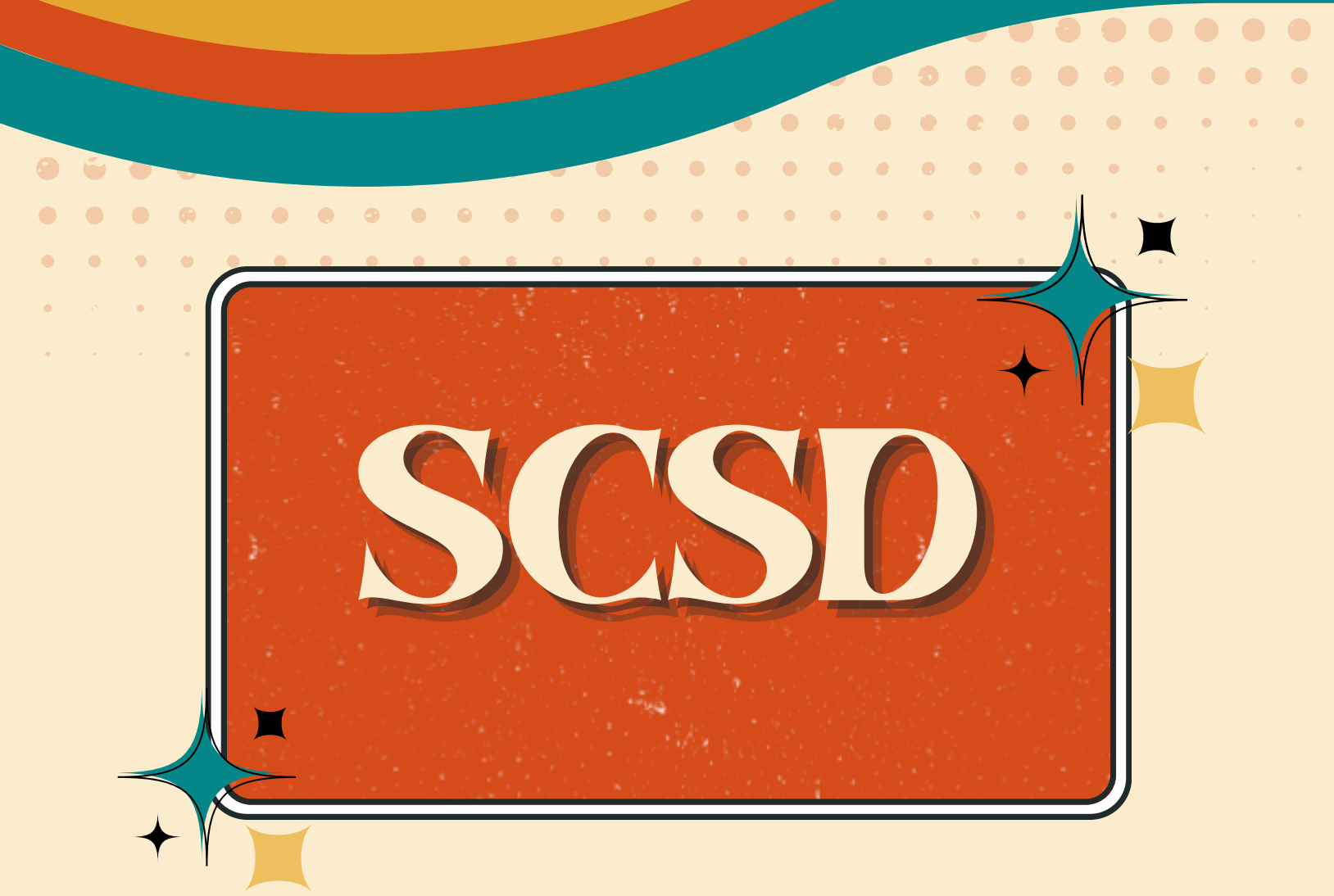

### Student Naviance Guide

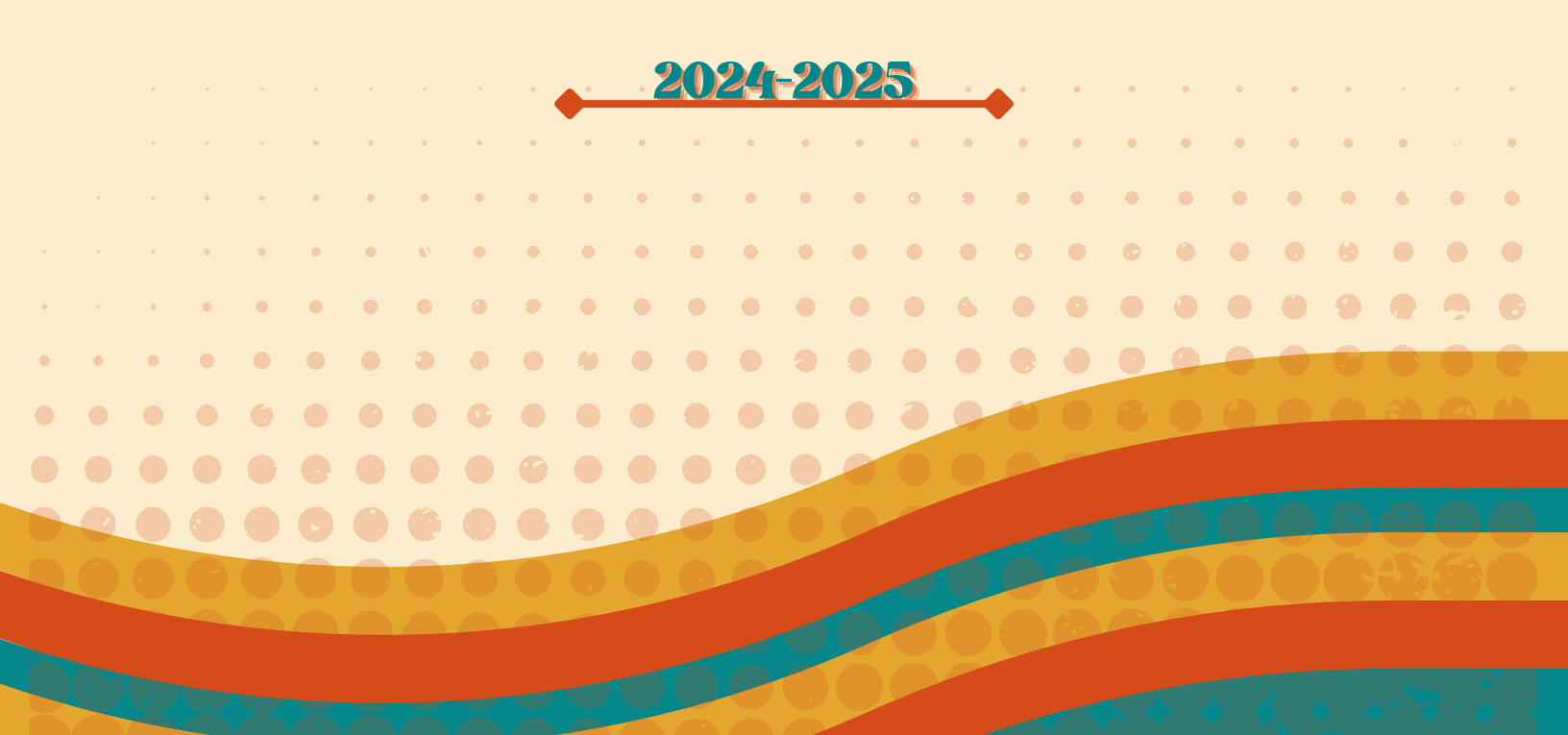

### How to Log in to Naviance

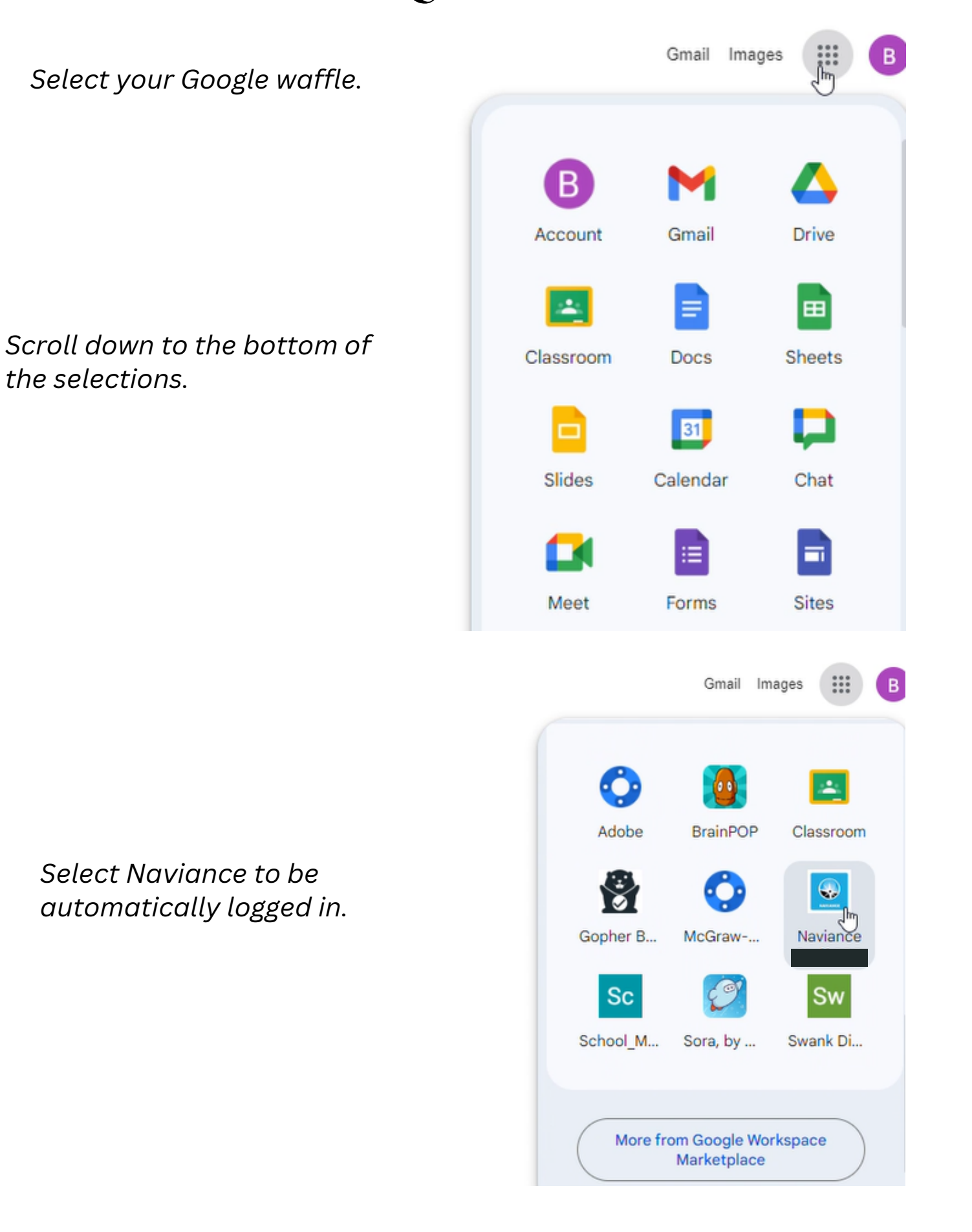

# Home Screen Navigation

### The menu across the top of the screen will navigate to each individual module.

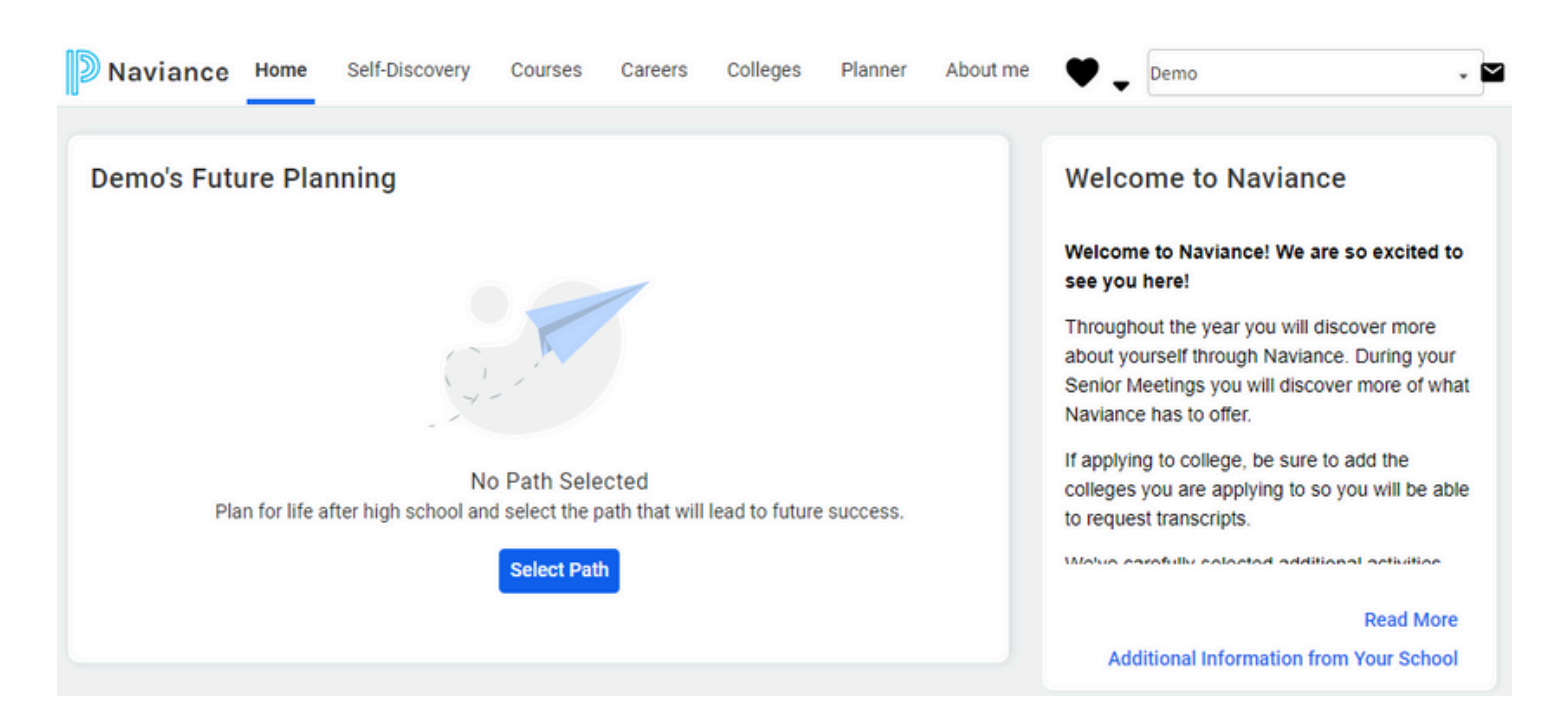

The home screen also displays current assigned tasks and upcoming college visits.

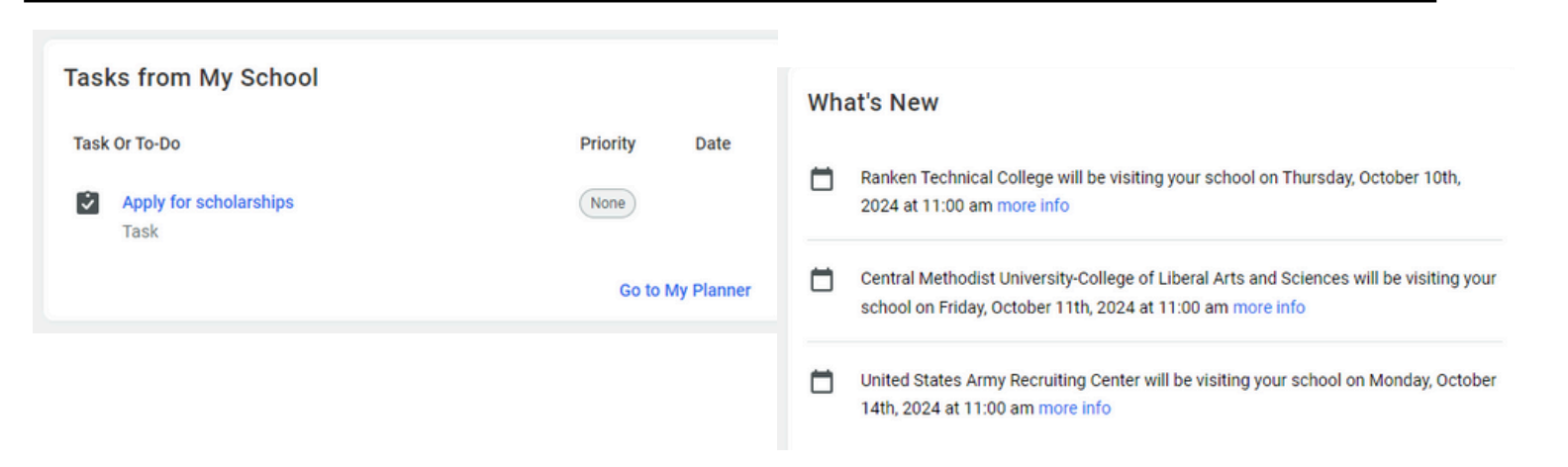

Students may change the language by selecting the globe icon in the upper right hand corner and selecting their preferred language.

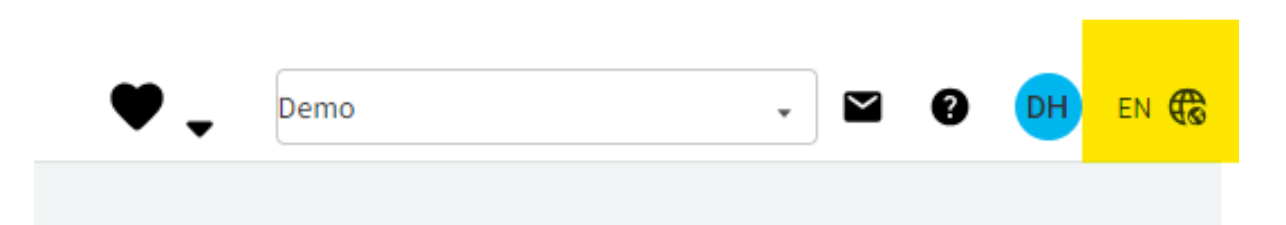

### Student Tasks

Student's have monthly tasks to complete in Naviance.

Select the **Tasks From My School** module on the right hand side of the screen.

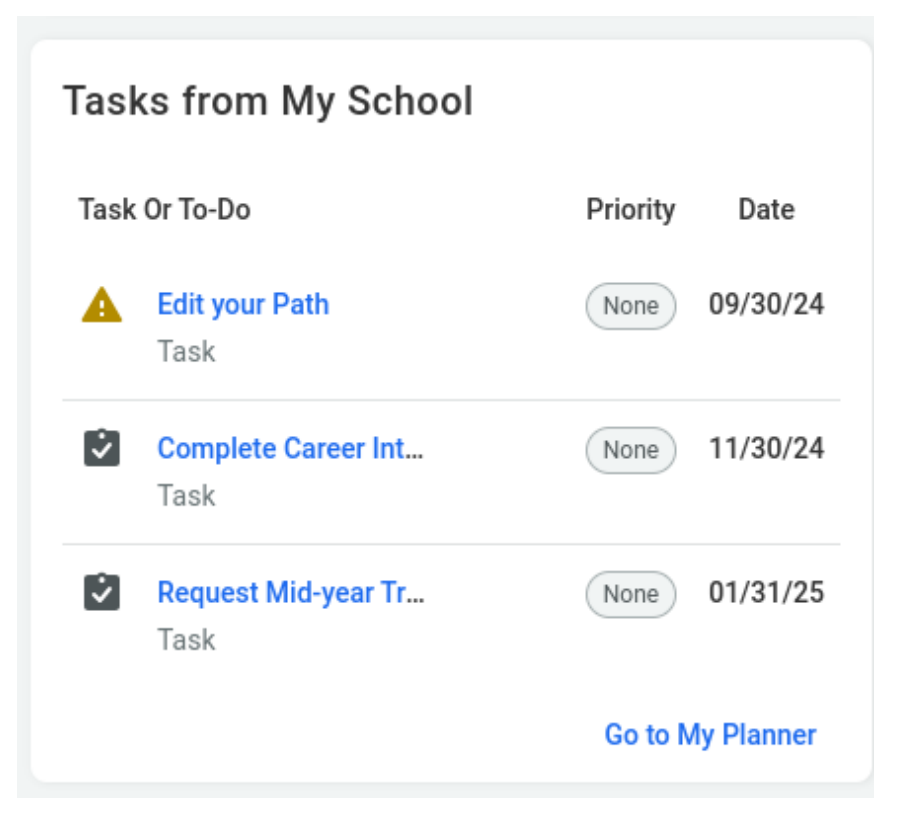

Follow the instructions in the monthly Canva doc posted in Google classroom, complete the task, then select **Mark As Done**.

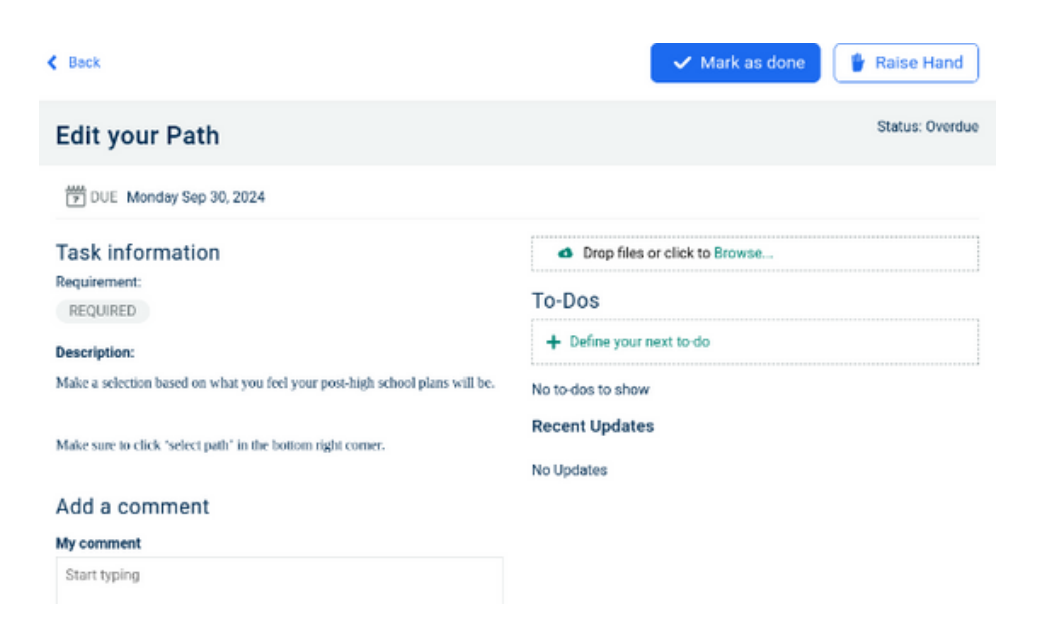

### The task is then marked as complete. Students are also able to see the recent updates to the task.

| Tasks Assigned to Me Goals To-Do List Calendar View                                          |                                                                   |  |  |  |
|----------------------------------------------------------------------------------------------|-------------------------------------------------------------------|--|--|--|
| < Back                                                                                       |                                                                   |  |  |  |
| Edit your Path                                                                               | Status: 🛩 This task is marked as complete                         |  |  |  |
| DUE Monday Sep 30, 2024                                                                      |                                                                   |  |  |  |
| Task information<br>Requirement:                                                             | <ul> <li>Drop files or click to Browse</li> <li>To-Dos</li> </ul> |  |  |  |
| Description:<br>Make a selection based on what you feel your post-high school plans will be. | No to-dos to show Recent Updates                                  |  |  |  |
| Make sure to click 'select nath' in the bottom right corner                                  | n completed task Oct 09, 2024 12:06 PM                            |  |  |  |

## **Menu Options**

Explore the different menu options to learn more about careers, colleges, scholarships, and more.

| D Naviance             | Home | Self-Discovery | Courses | Careers | Colleges | Planner | About me |
|------------------------|------|----------------|---------|---------|----------|---------|----------|
| Demo's Future Planning |      |                |         |         |          |         |          |

# **Self Discovery** contains multiple different personality and career assessments available to students to identify and develop their strengths, and find best career paths.

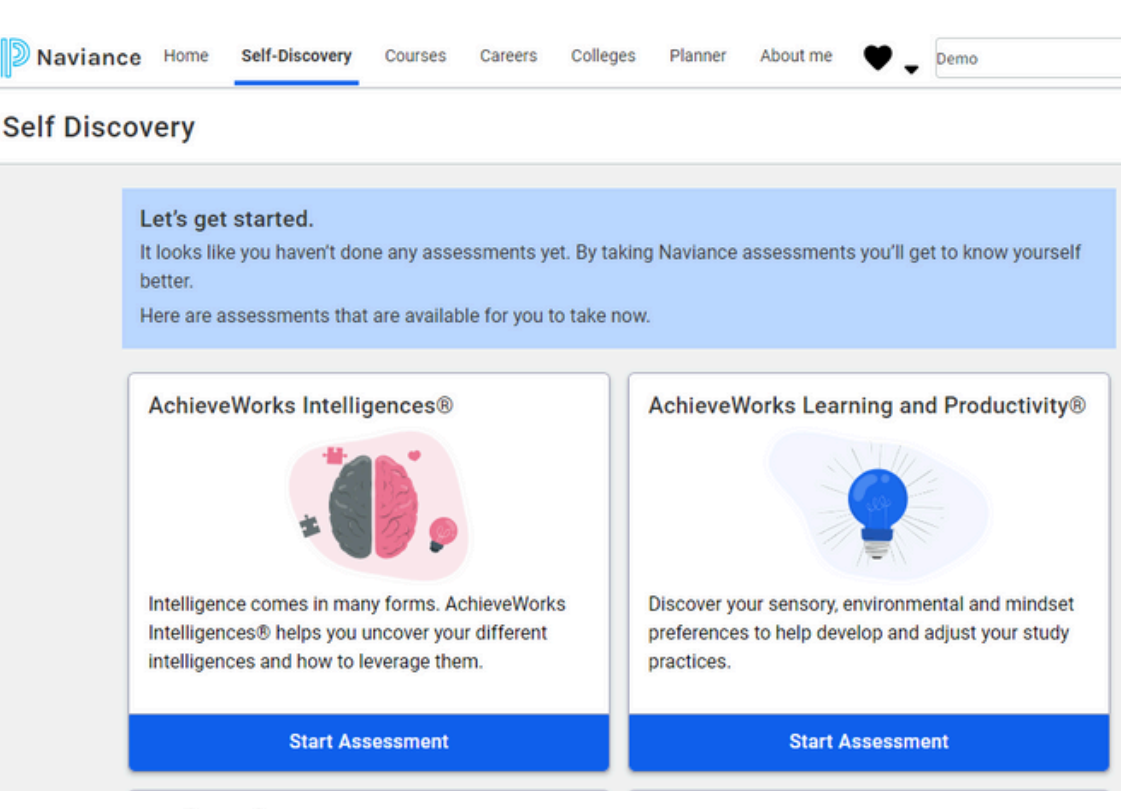

#### Navigating Assessments

#### Using Self-Discovery

Use the Self-Discovery section in Naviance Student to access all assessments made available by your school. From the Self-Discovery menu, navigate to Self-Discovery Home or a specific assessment.

On the Self-Discovery home page, you will see each assessment with the following options:

- Start the assessment
- Continue the assessment
- View Results of the assessment
- Retake the assessment (except StrengthsExplorer)

#### **Using Career Cluster Finder**

Use the Career Cluster Finder to indicate activities and school subjects your students like or dislike and to identify personal qualities of each student.

The assessment takes approximately 20 minutes and includes 108 questions.

In the results, learn how well each of the 16 National Career Clusters fit your students' current interests and qualities.

#### **Using Career Interest Profiler**

Use the Career Interest Profiler to capture your students' interests and to help identify their personality traits; then use these results to explore suggested careers based on the U.S. Department of Labor's data.

The assessment takes about 15 minutes and includes 60 questions with a focus on students' interests.

The results include students' personality traits according to the Holland Code and information about how their personality traits will help with career exploration and planning. You will also see career recommendations based on your students' personality traits.

#### Using StrengthsExplorer

Use StrengthsExplorer to help students uncover their talents and reveal their potential strengths.

| Assessment                                | Description                                                                                                    |
|-------------------------------------------|----------------------------------------------------------------------------------------------------|
| AchieveWorks<br>Intelligences             | Uncover students' different intelligences and how to leverage them.                                                                                                    |
|                                           | The assessment takes approximately 15 minutes and includes 54 questions.                                                                                                    |
|                                           | In the results, students will discover how to deal with information, solve problems, and create things, as well as learn how to use their strengths in school, work, and other activities. |
| AchieveWorks Learning<br>and Productivity | Identify students' sensory and mindset preferences as well as<br>their study practices. Find out how students learn best and how<br>they can be most productive.                           |
|                                           | The assessment takes approximately 20 minutes and includes 69 questions.                                                                                                    |
|                                           | The results will include tips for making studying easier and more effective and strategies for how students can be more comfortable and successful in class.                               |
| AchieveWorks<br>Personality               | Identify students' personality type through scenarios that best represent how they behave in real life.                                                                                    |
|                                           | The assessment takes approximately 15 minutes and has 36 scenarios.                                                                                                    |
|                                           | Results will include students' personality types and provide tips to achieve success, as well as best-fit career options.                                                                  |
| AchieveWorks Skills                       | Identify and develop students' critical aptitude skills and<br>connect their skills to careers that may be of interest.                                                                    |
|                                           | The assessment takes approximately 20 minutes and includes 69 questions.                                                                                                    |
|                                           | Results will include students' skill profile and provide<br>recommendations to develop their skills.                                                                                       |

*Careers* contains profiles for various careers and military branches. Select *Explore Careers* to view career profiles and pathways.

#### **Using Career Planning Tools**

Help students to make the most of their career planning with the built-in list of careers, career clusters, and career pathways in Naviance and Naviance Student. This information comes from O\*NET and the Bureau of Labor Statistics, U.S. Department of Labor.

#### **Researching Career Profiles**

To explore career planning tools, in Naviance Student, navigate to **Careers**, then select **Explore Careers**.

Each career profile includes the following sections: Overview, Skills and Experience, and Wages. Use the Upcoming Events section to find work-based learning events related to each career.

To add a career to a student's list of Favorite Careers and Clusters, click **Favorite** from the career profile.

| Ex | Explore Careers            |                                                                                     |                                                            |                                                                                                  |                    |                  |
|----|----------------------------|-------------------------------------------------------------------------------------|------------------------------------------------------------|--------------------------------------------------------------------------------------------------|--------------------|------------------|
|    | Careers                    | Clusters and Pathways                                                               | Work-Based Learning                                        | Military                                                                                         |                    |                  |
|    | Find O<br>You're<br>career | Careers that Interest<br>ready to discover interesti<br>cluster, and more. Each fil | You.<br>ng careers and Naviance<br>ter you add narrows you | e is here to help. Here you can filter careers by<br>r search. Experiment and see what you disco | y education, natio | X<br>nal salary, |
|    | Q Ty                       | pe a career name                                                                    | Search                                                     | Sort By                                                                                          | Title 🗸            | Filter           |

#### **Exploring Clusters and Pathways**

Access clusters of similar careers using the **Career Clusters and Pathways** menu. Cluster profiles, which are listed in alphabetical order, include the following sections: Overview, Employment Outlook, Related Occupations, and Related Majors. Use the Upcoming Events section to find work-based learning events related to each cluster.

Use each career cluster to find career pathway information. Pathway profiles includes the following sections: Overview, Employment Outlook, Typical Credentials, Related Occupations, and Related Majors. Use the Upcoming Events section to find work-based learning events related to each pathway.

To add a cluster or pathway to a student's list of Favorite Careers and Clusters, select **Favorite** from the cluster or pathway profile.

#### Using Suggested Clusters and Pathways

Students can use Suggested Clusters and Pathways to see a list of clusters and pathways generated by Naviance and based on each student's list of favorites. These suggestions are meant to encourage students to look at careers that are similar to those that have already been identified as areas of interest.

#### **Accessing Favorite Careers and Clusters**

To access favorited careers and clusters, select the **Show Types** arrow and choose an option. To remove careers, clusters, or pathways from a student's list of favorites, click **Favorite**.

Students can access their list of favorite careers, clusters, and pathways in one of three ways:

- Select Careers then choose Favorite Careers and Clusters
- Click Favorites (heart icon) then select Favorite Careers and Clusters
- From the Home page, navigate to My Favorites then select Careers and Clusters I'm thinking about

#### **Explore Careers**

Careers Clusters and Pathways Work-Based Learning Military

#### Agriculture, Food and Natural Resources

This Career Cluster is focused on the production, marketing, and development of agricultural commodities and resources.

**Read Details** 

#### **Related Pathways**

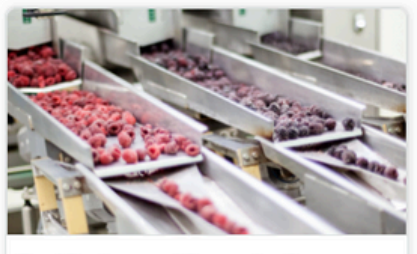

Food Products and Processing Systems

People who work in the Food Products and Processing pathway discover new food sources, analyze food content and develop ways to proce...

♥ Favorite

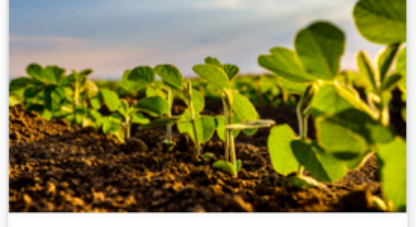

People who work in the Plant Systems pathway study plants and their growth. This helps producers of food, feed and fiber crops continue ...

Plant Systems

♡ Favorite

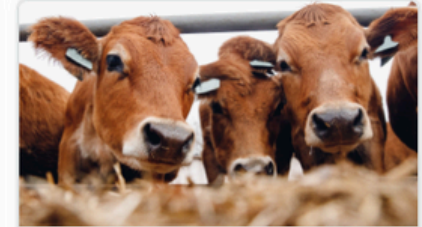

Animal Systems

People who work in the Animal Systems pathway work to develop better, more efficient ways of producing and processing meat, poultry, eggs an...

♡ Favorite

Colleges menu displays various college resources including, College Match, Research Colleges, and Apply to Colleges.

In this section, students explore colleges and scholarship information, identify best fit schools based on their search criteria, and manage information about their college and scholarship applications.

| Colleges                                                                                                    |                                                                                                    |  |  |
|----------------------------------------------------------------------------------------------------|----------------------------------------------------------------------------------------------------|--|--|
| 🥰 Type a college name                                                                                          | SEARCH                                                                                                    |  |  |
| MORE COLLEGE SEARCH OPTIONS                                                                                    |                                                                                                    |  |  |
| Find Your Fit                                                                                                  | Research Colleges                                                                                                    |  |  |
| College Match                                                                                                  | I'm Thinking About College Compare                                                                                                    |  |  |
| College Events                                                                                                 | College Resources                                                                                                    |  |  |
| Scattergrams                                                                                                   | Acceptance History                                                                                                    |  |  |
| Advanced College Search                                                                                        | Enrichment Programs                                                                                                    |  |  |
| College Lookup                                                                                                 | College Maps                                                                                                    |  |  |
| Show less                                                                                                    | Show less                                                                                                    |  |  |
| Apply to Colleges                                                                                              | Scholarships and Money<br>Scholarships<br>I'm Applying To                                                                                                    |  |  |
| Letters of Recommendation                                                                                      | Scholarship List                                                                                                    |  |  |
| Manage Transcripts                                                                                             | National Scholarship Search                                                                                                    |  |  |
| Test scores                                                                                                    |                                                                                                    |  |  |
| Match powered by Concourse                                                                                     |                                                                                                    |  |  |
| Show less                                                                                                    |                                                                                                    |  |  |
| Trying to decide<br>which college is<br>right for you?<br>Check out colleges looking<br>for students like you! | College Visits         OCTOBER       Greenville University         Need 09       Greenville University         10:00AM       Greenville University         OCTOBER       Ranken Technical College         Thu 10       Ranken Technical College |  |  |
|                                                                                                    | Show more                                                                                                    |  |  |

#### My Planner displays the student's assigned tasks.

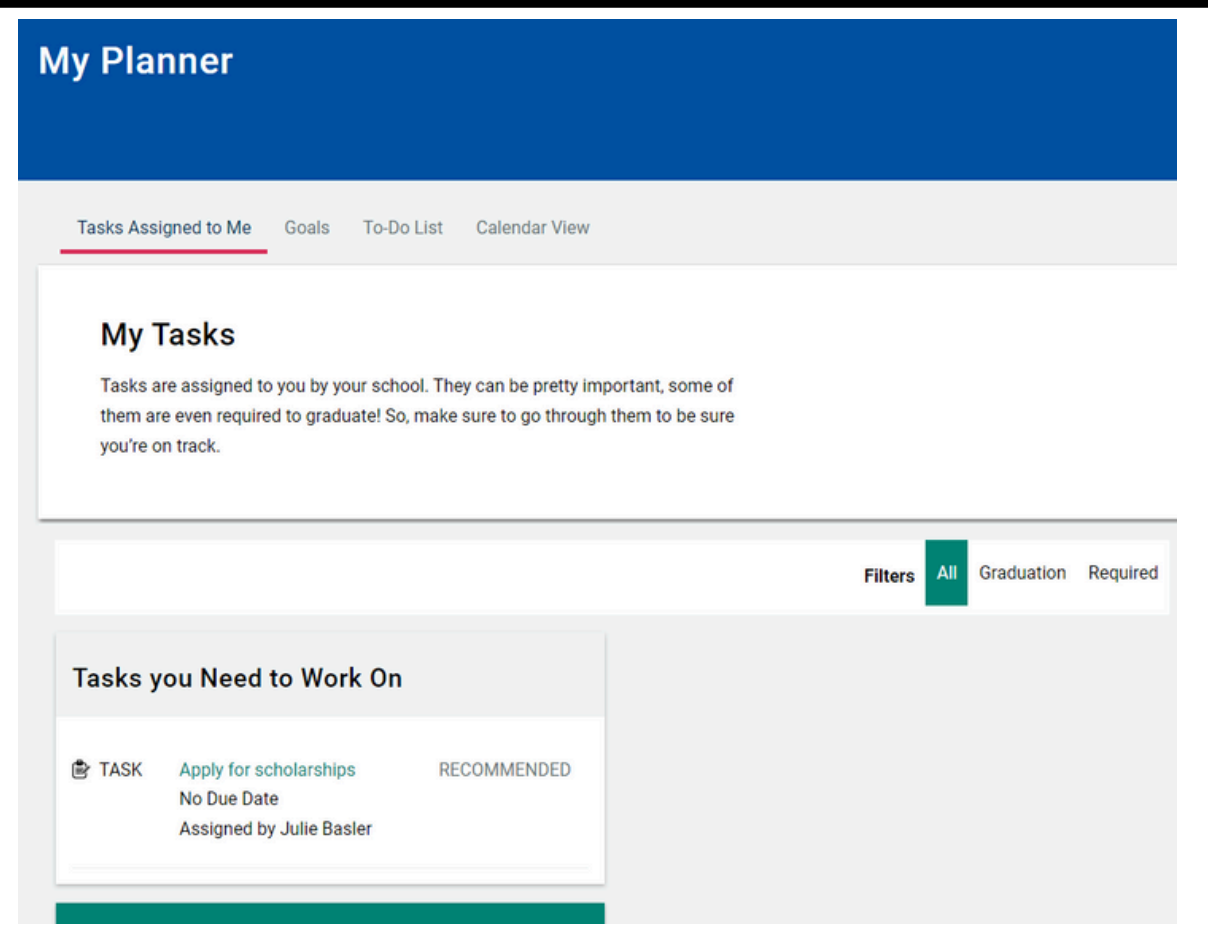

Students can also add **Goals** and see their **To-Do List** from the **My Planner** menu.

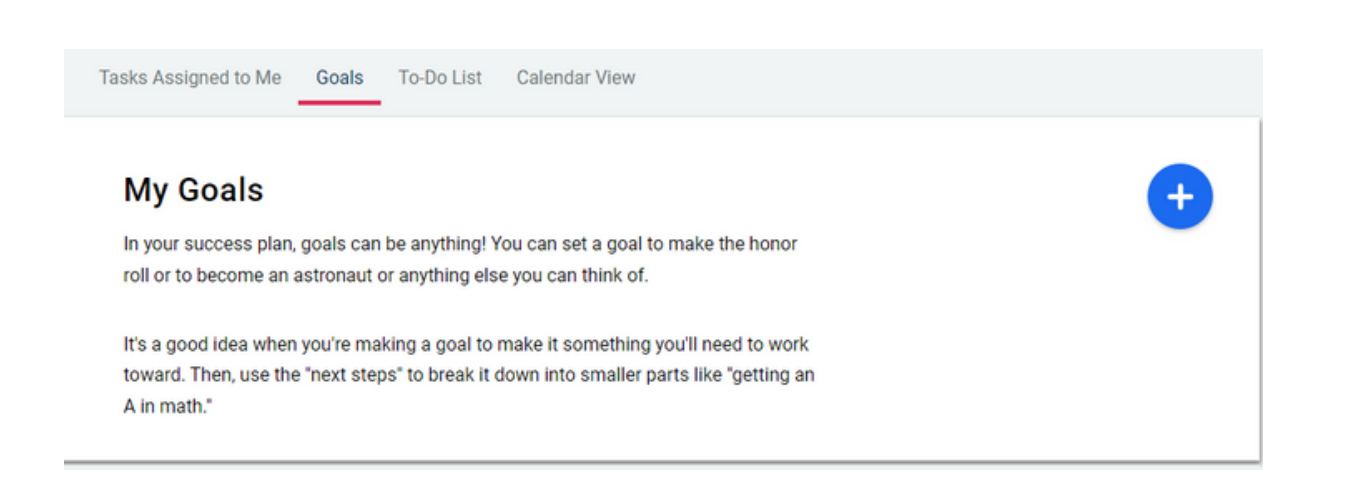

*Favorites* can be found under the heart icon. This includes favorite courses, careers and clusters, and colleges.

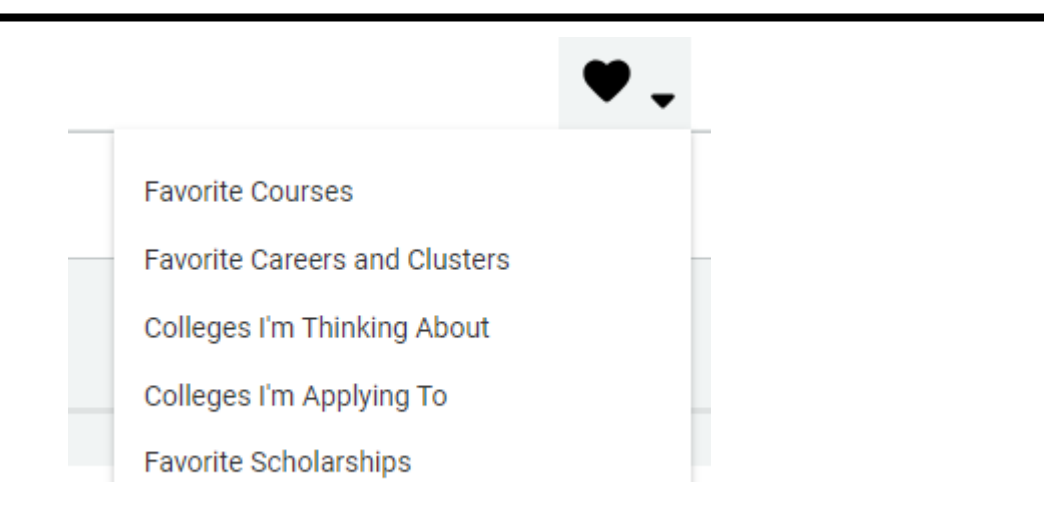

**About Me** section includes a resume builder, account information, assigned surveys, and portfolio.

| About Me DH                          |                                          |  |
|--------------------------------------|------------------------------------------|--|
| Demo Howell                          |                                          |  |
| Class of 2025                        |                                          |  |
| Account Resume Test Scores Portfolio |                                          |  |
| My Surveys                           | My Assessments                           |  |
| Surveys Progress                     | Assessments in Progress                  |  |
| You haven't started any Surveys yet. | You haven't started any assessments yet. |  |
| Surveys to Take                      | Assessments to Take                      |  |
| Graduation Survey                    | AchieveWorks Skills®                     |  |
| See all Surveys                      | Career Cluster Finder                    |  |
|                                      | Career Interest Profiler                 |  |